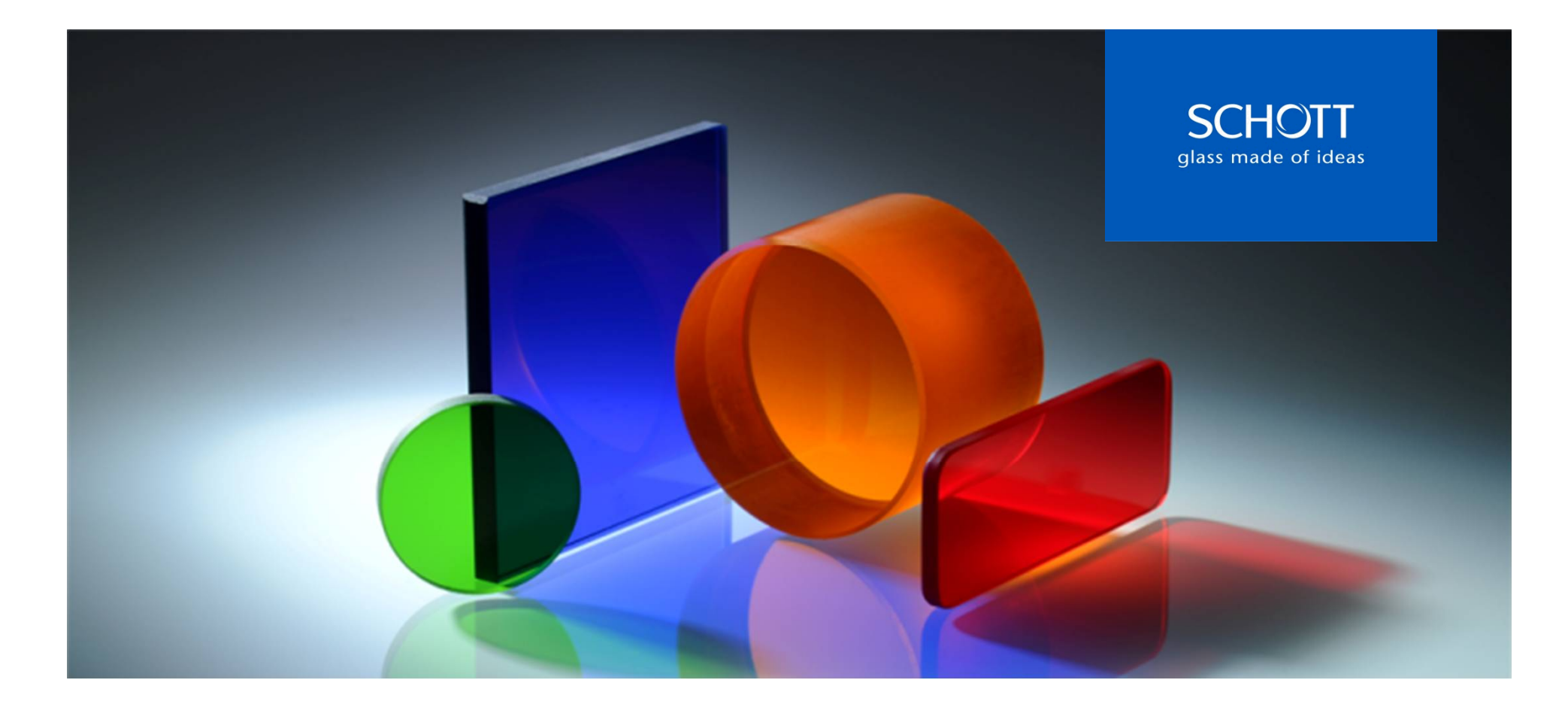

# Tutorial on SCHOTT filter calculation tool

2015

Dr. Ralf Biertümpfel, April 2015

#### 1. Introduction

- 2. Properties of a single filter: transmittance and internal transmittance optical density an extinction
- 3. Comparing or Combining filters
- 4. Color of a filter (combination) and its light source
- 5. Tabulated data
- 6. User defined filters and light sources

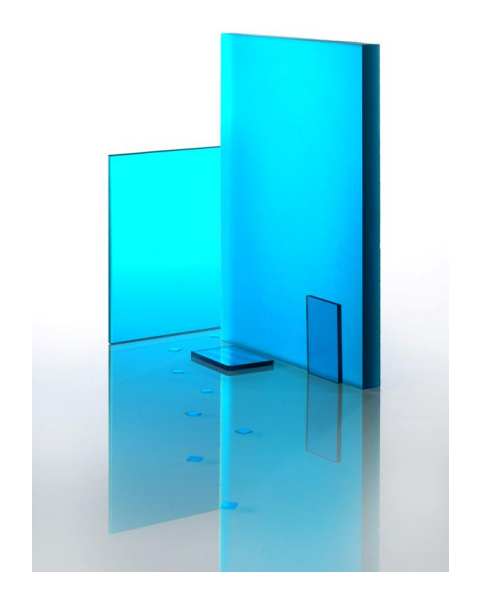

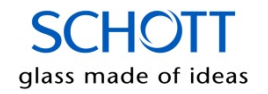

### Intention of the calculation tool

#### **Overview on the functions of the Excel Spreadsheet**

- The calculation tool is intended to use for visualizing the optical reference values of our glasses. Internal Transmittance, Transmittance, Optical Density and Extinction data can be displayed as a function of wavelength and a desired thickness.
- > The internal transmittance data is listed from 200 nm to 5200 nm.
- Some values for the color analysis can be calculated as well.
- > The spread sheet offers the possibility to combine and compare several filters in respect to their optical properties.
- > The user may add spectral data of filter functions as a target.
- > The user may add spectral data for a user defined light source for color analysis.

#### Functions that are not present

- > This tool is not designed for optimizing the design process of an optical system.
- > The data base contains only typical transmittance data. There are no tolerances given in this tool.
- > This tool was composed with utmost care, however, there is no guarantee on the correctness of algorithms and data.

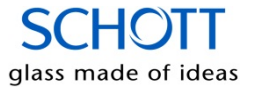

# Copyright © SCHOTT AG 2015

This calculation tool is protected by federal copyright law and international treaty. The copyright holder retains title to and ownership of the calculation tool. National copyright law prohibits you from making any copy of the calculation tool for any reason, without the written permission of SCHOTT, except that you may copy the contents of this calculation tool disc for your own research, teaching, and communications use.

Data and programs contained in this calculation tool are owned by SCHOTT, any request for permission to use them for commercial purposes must be directed to SCHOTT.

SCHOTT makes no warranty of representation, either expressed or implied, with respect to this calculation tool including their quality, merchantability, or fitness for a particular purpose.

In no event will SCHOTT be liable for direct, indirect, special, incidental, or consequential damages arising out of the use or inability to use the calculation tool even if SCHOTT has been advised of the possibility of such damages.

SCHOTT reserves the right to change the optical and non-optical data without prior notice. This calculation tool renders all previous versions of the tool obsolete and was composed with utmost care.

Mainz, April 2015

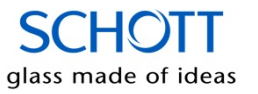

#### Language

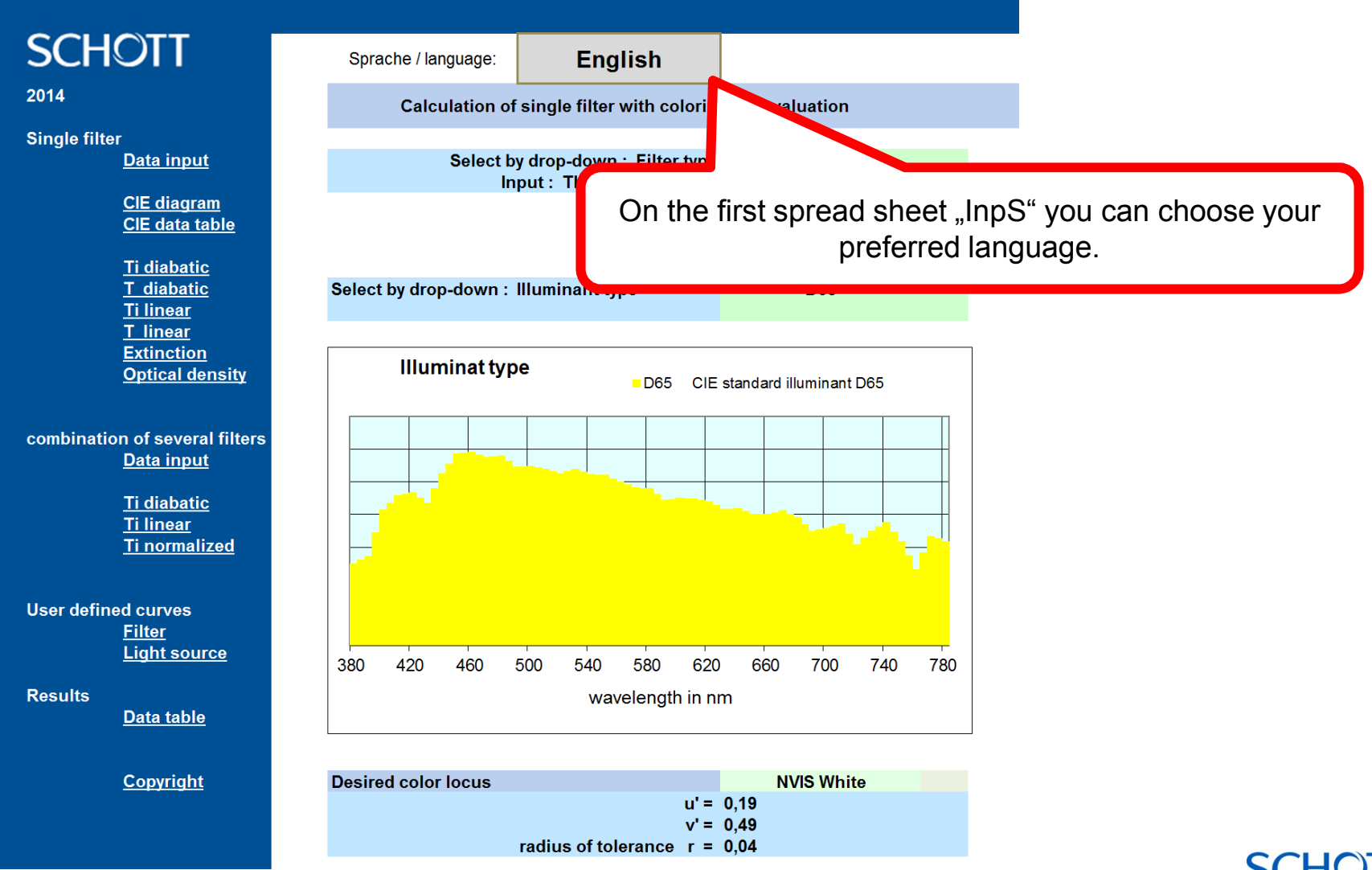

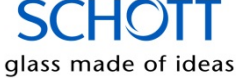

#### Menus and Overview

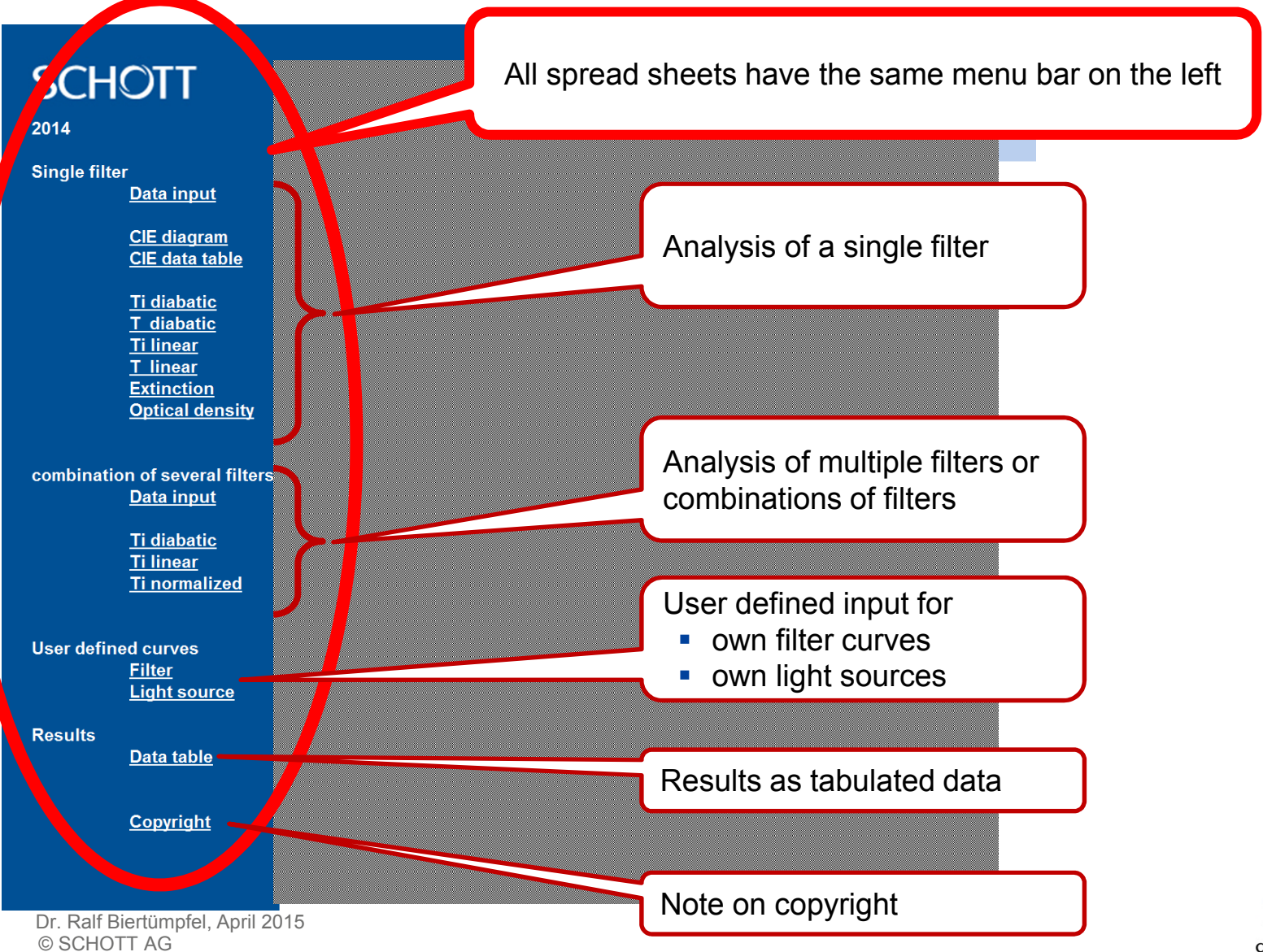

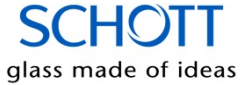

#### 1. Introduction

2. Properties of a single filter: transmittance and internal transmittance optical density and extinction

- 3. Comparing or Combining filters
- 4. Color of a filter (combination) and its light source
- 5. Tabulated data
- 6. User defined filters and light sources

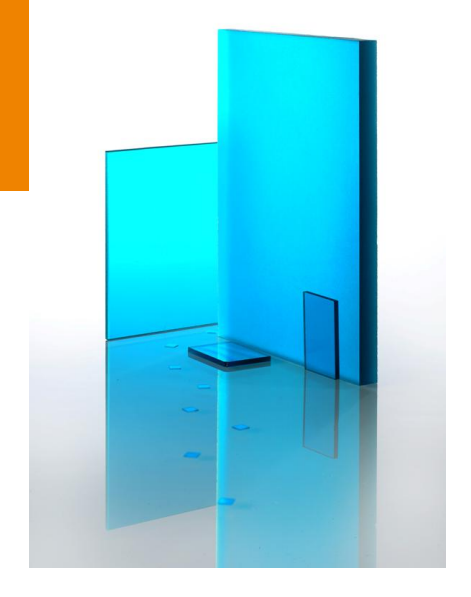

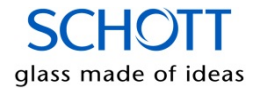

#### There are 9 sheets for analysis of a **single** filter

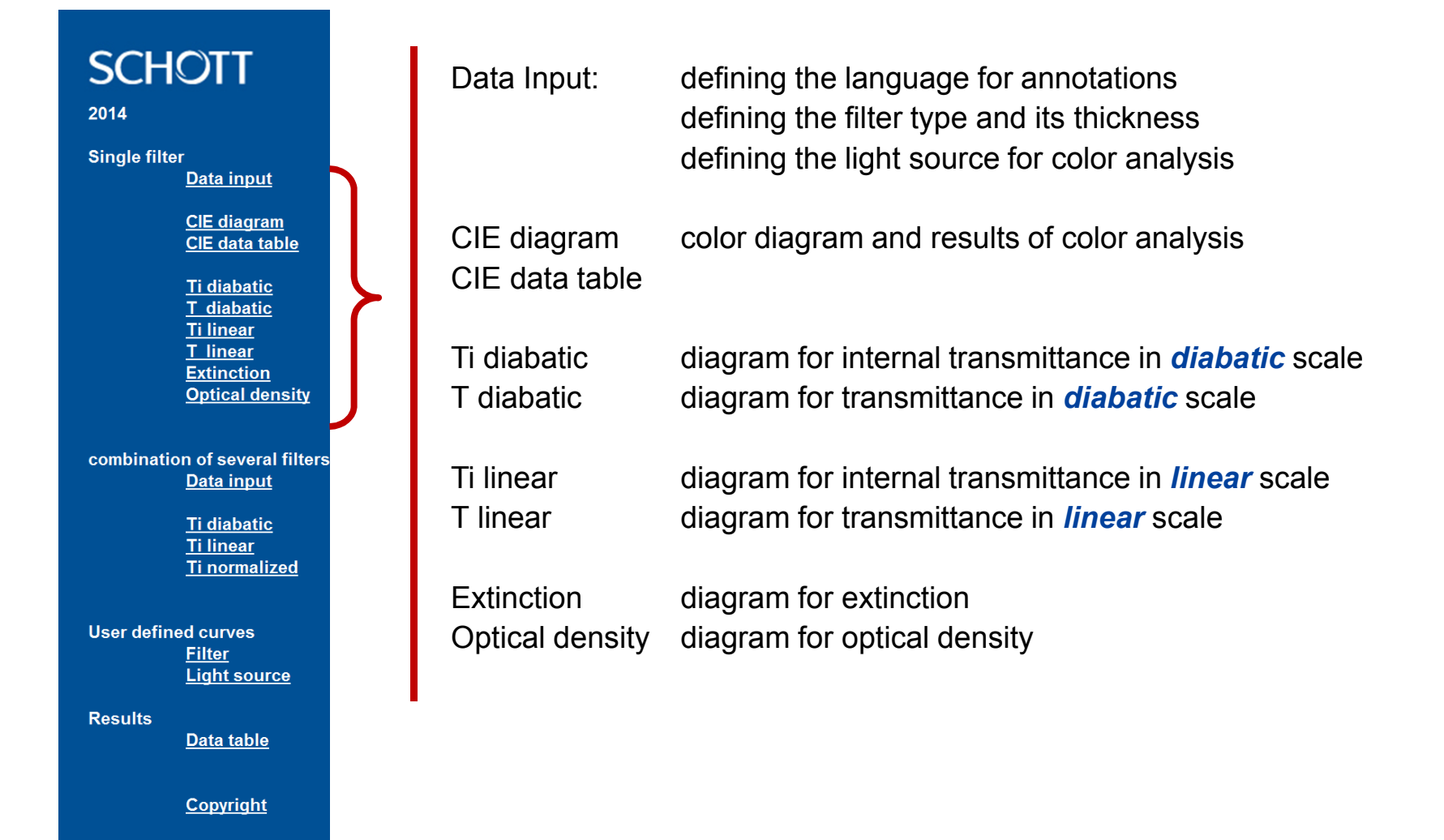

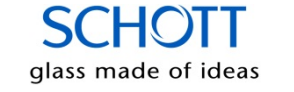

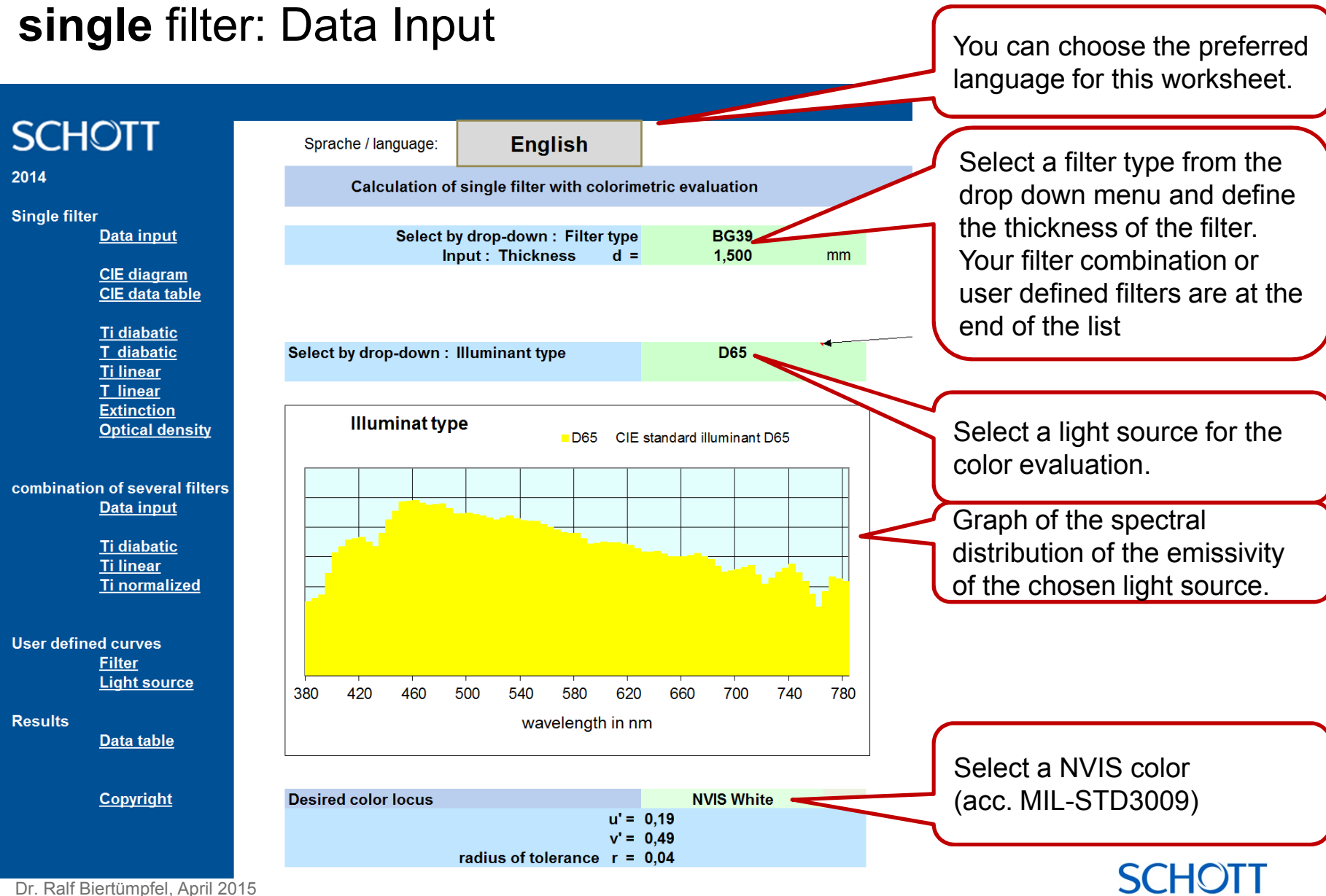

© SCHOTT AG

glass made of ideas

## **single** filter: transmittance and internal transmittance Transmissionsgrad und Reintransmissionsgrad

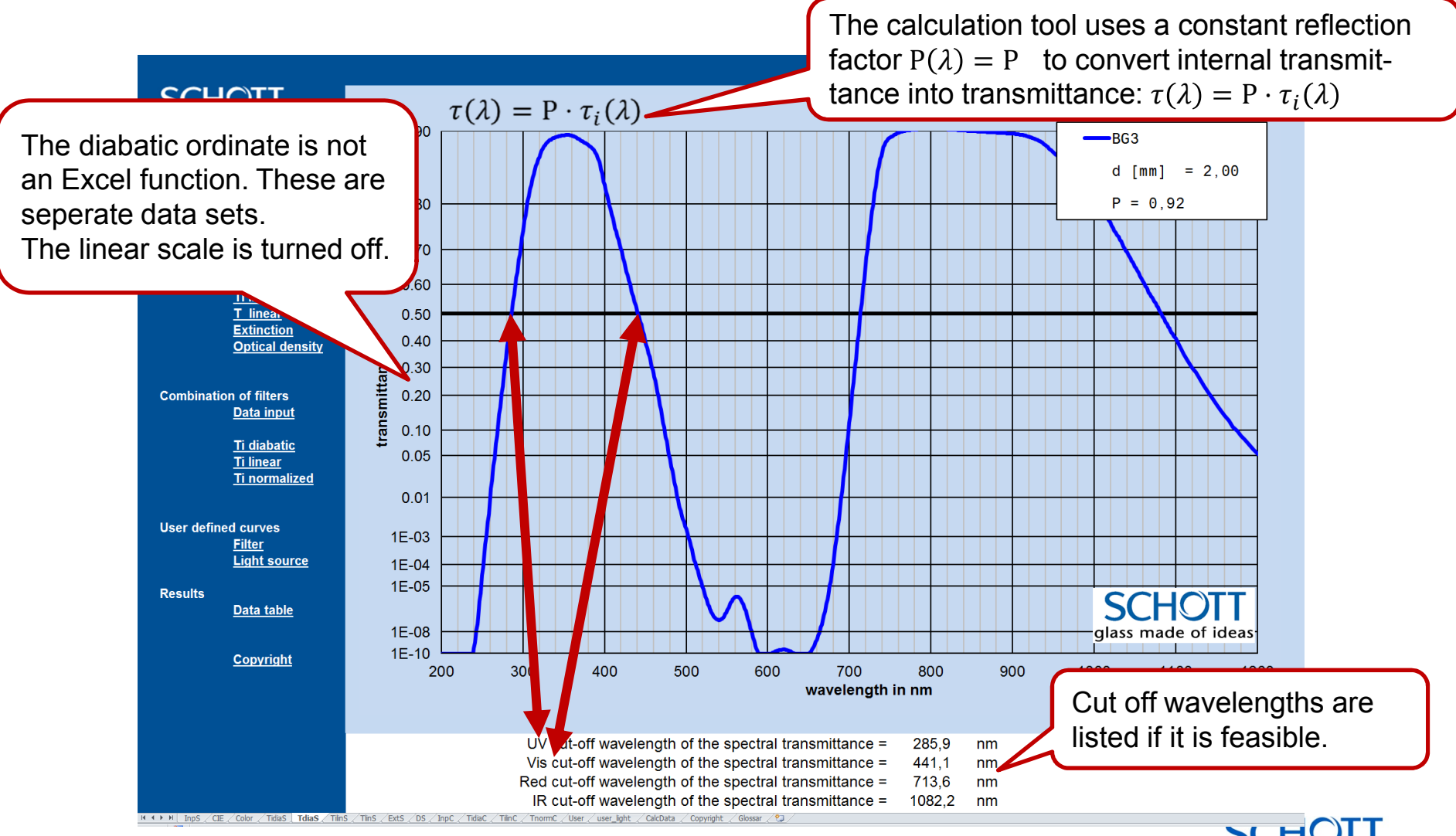

#### 1. Introduction

2. Properties of a single filter: transmittance and internal transmittance optical density and extinction

#### 3. Comparing or Combining filters

- 4. Color of a filter (combination) and its light source
- 5. Tabulated data
- 6. User defined filters and light sources

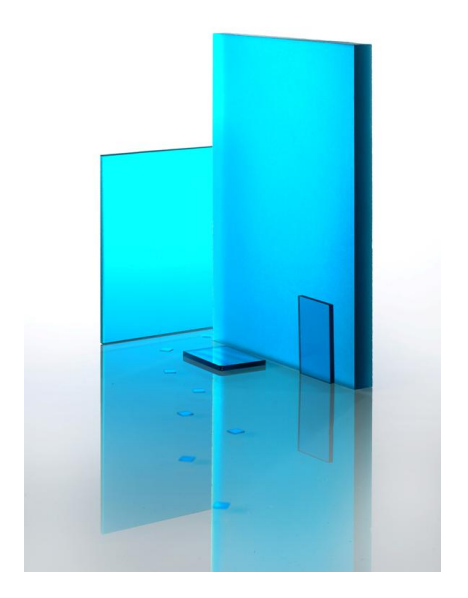

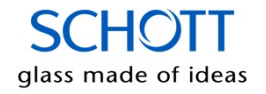

# Comparing / combining filters:

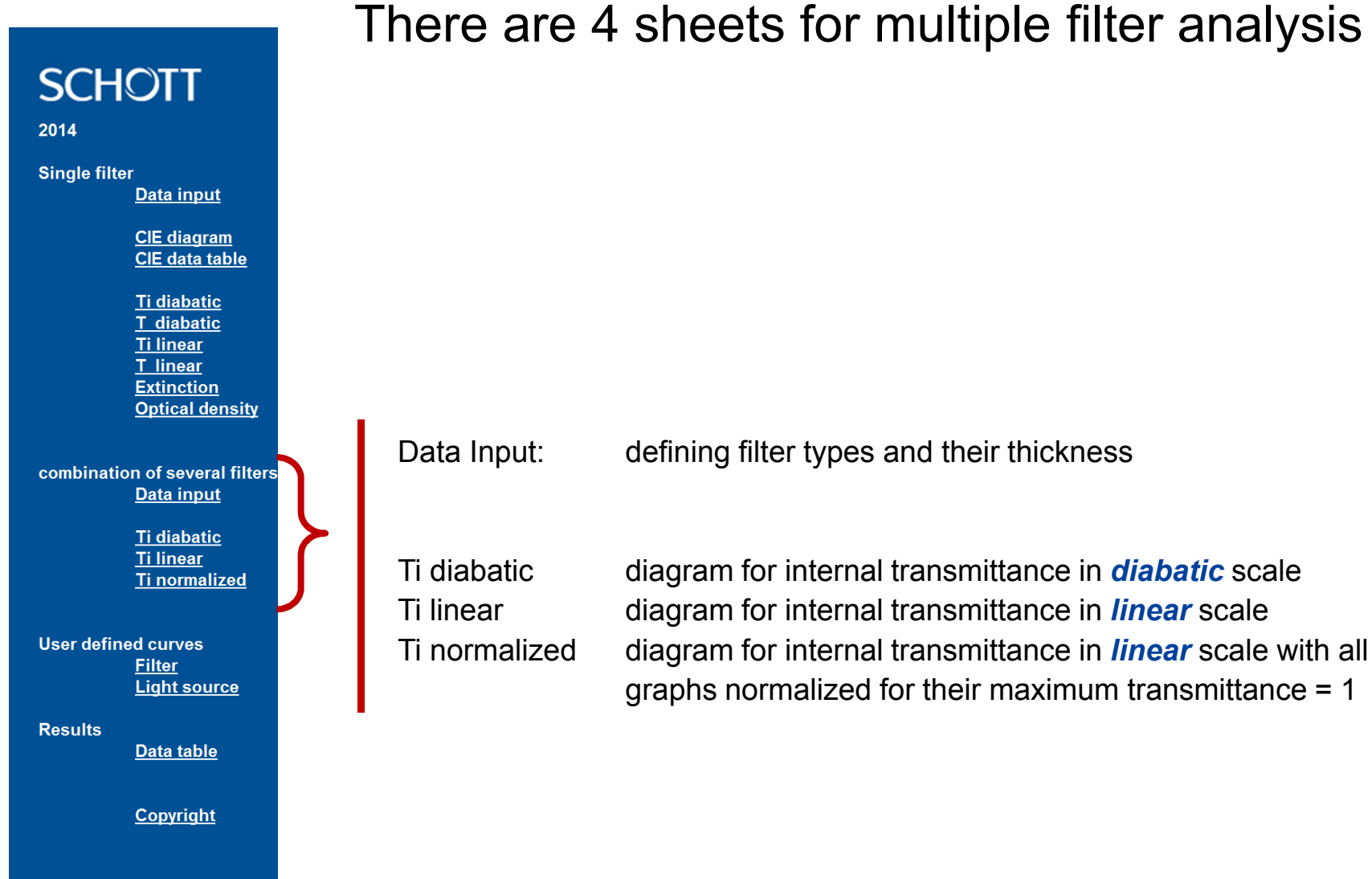

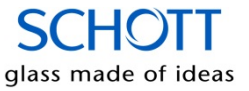

## Comparing filters: defining filter types and their thickness

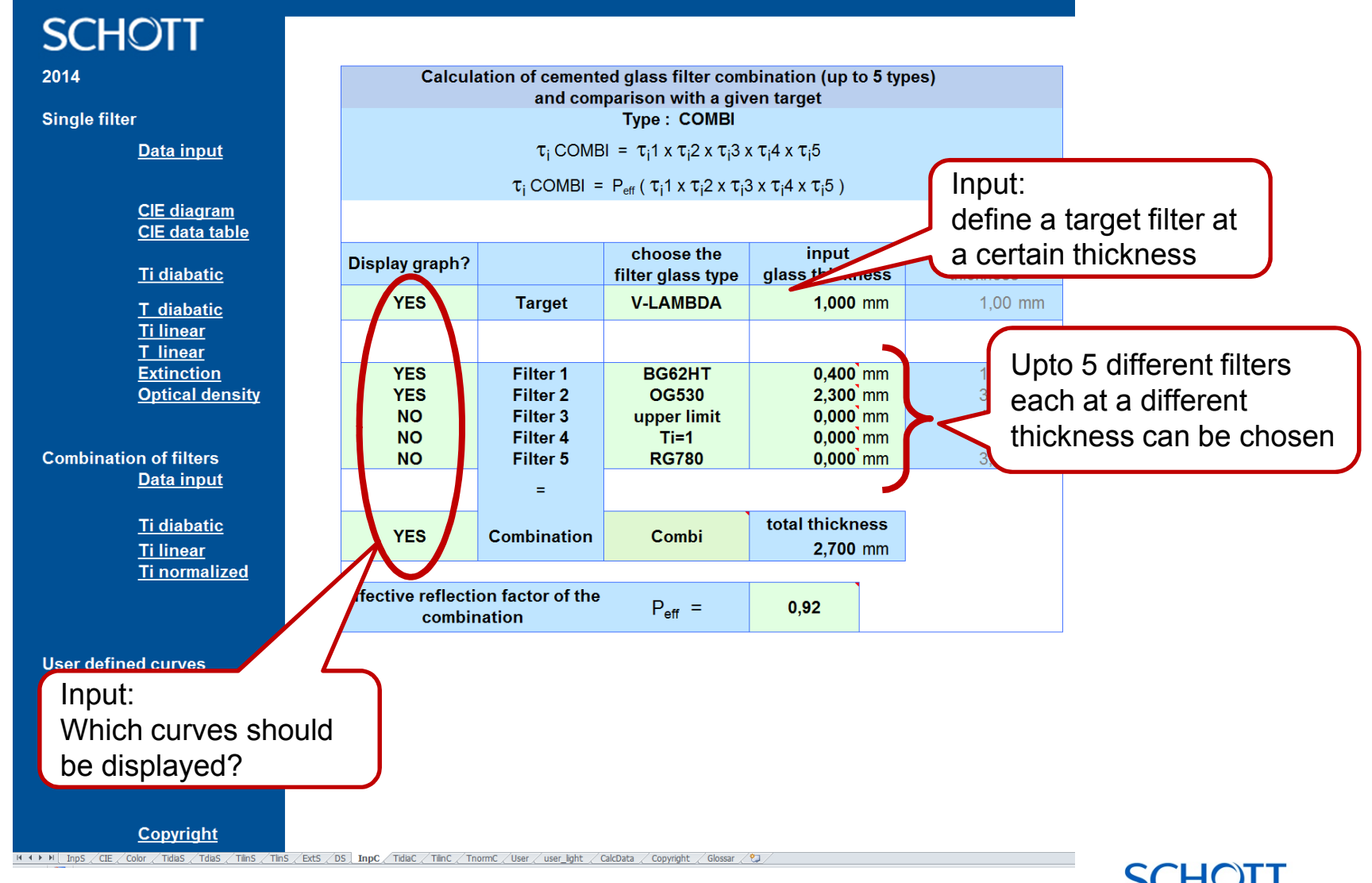

glass made of ideas

**Multiple filters** 

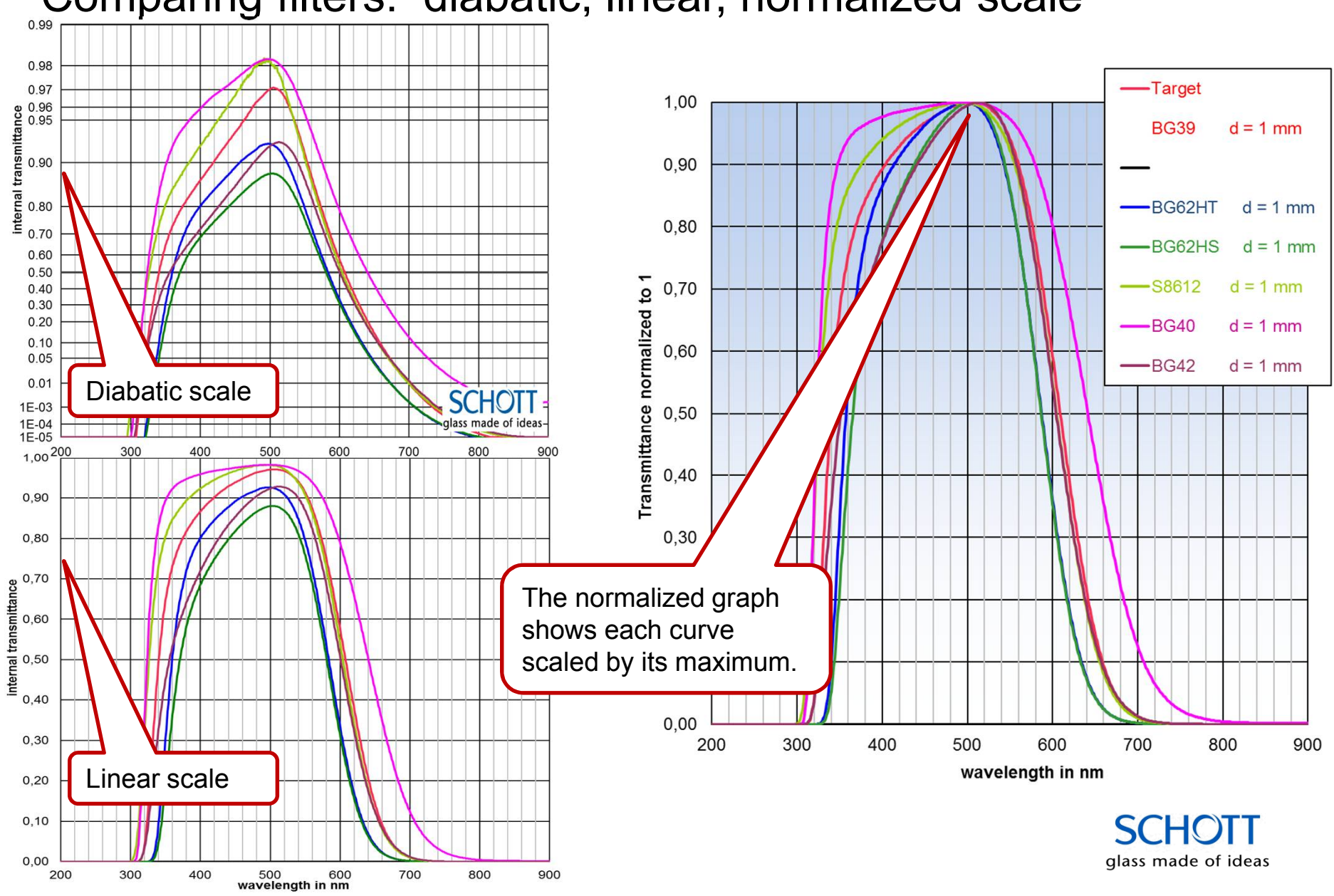

### Comparing filters: diabatic, linear, normalized scale

# Combining filters: defining name and the components of the combination

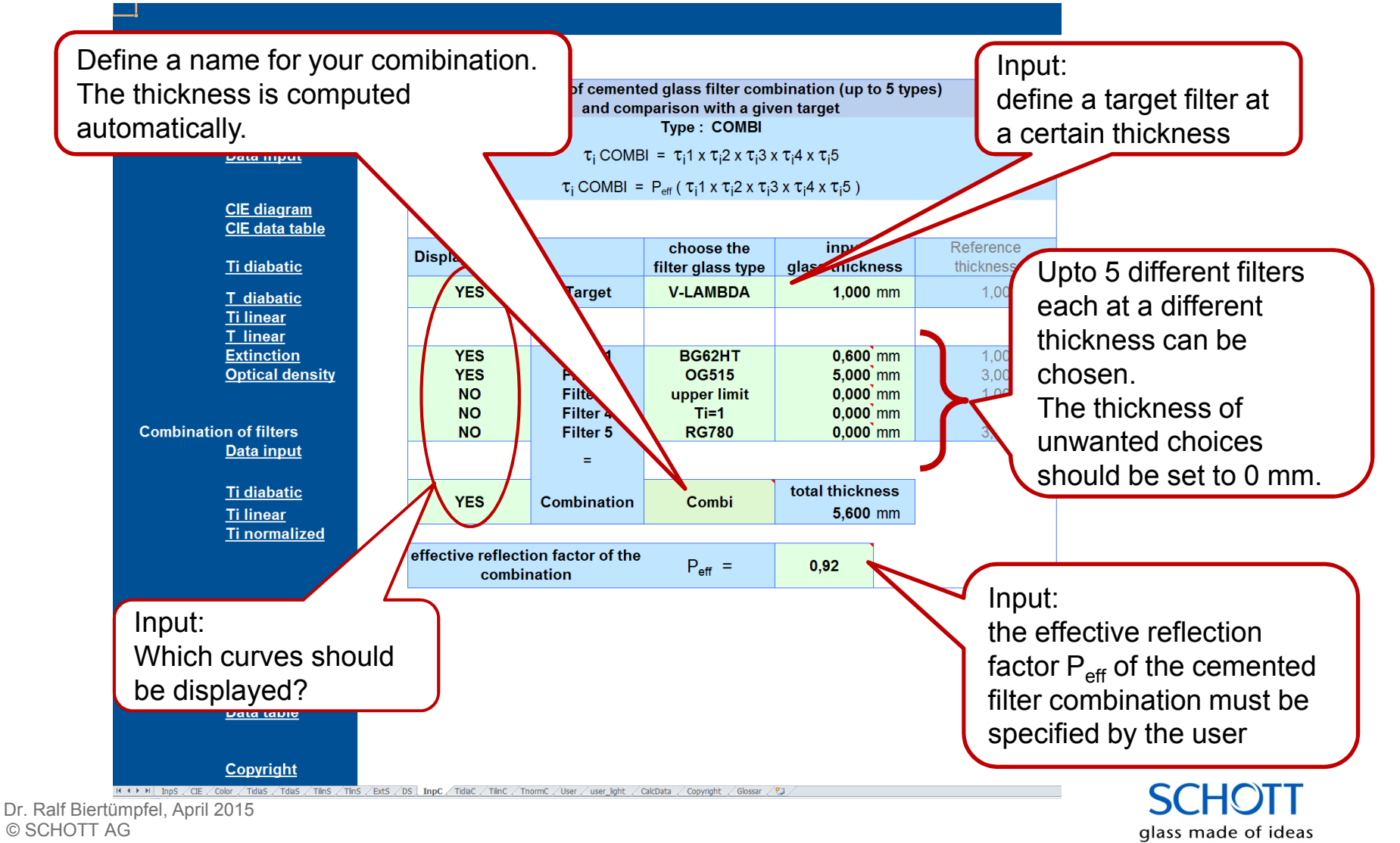

**Multiple filters** 

## Combining filters: internal transmittance in diabatic, linear, normalized scale

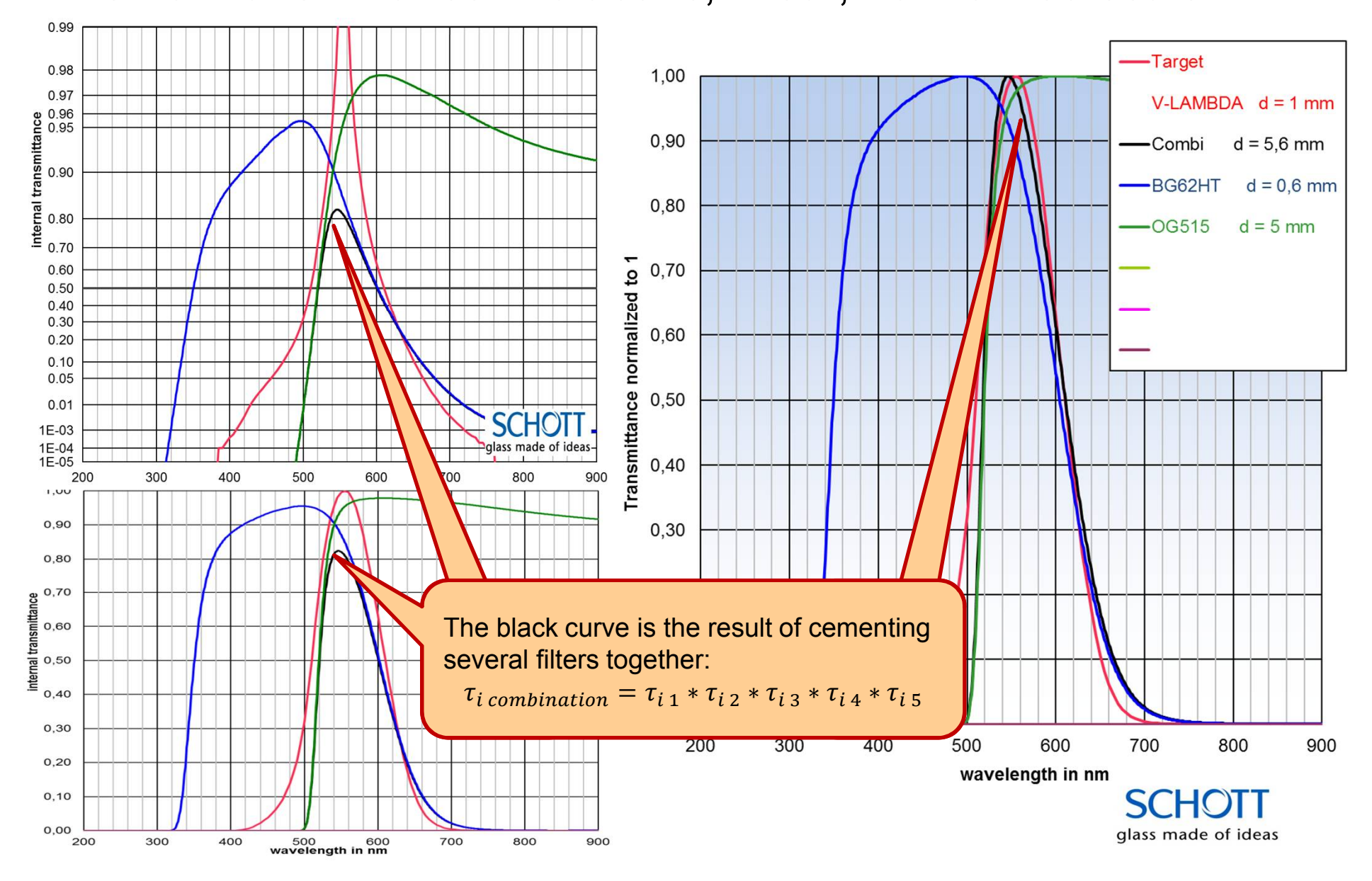

#### 1. Introduction

- 2. Properties of a single filter: transmittance and internal transmittance optical density and extinction
- 3. Comparing or Combining filters
- 4. Color of a filter (combination) and its light source
- 5. Tabulated data
- 6. User defined filters and light sources

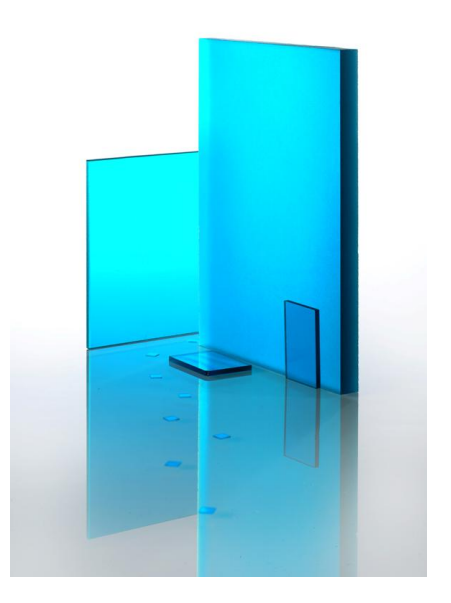

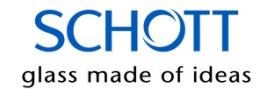

#### Color of light source and filtered radiation

- > All required data input for color analysis has to be given in the sheet "Data input" for a single filter.
- The user can choose any single filter glass type or the cemented combination of several filter glasses, which are given in the sheet "Data input" for "Combinations of filters."
- > The color of filtered radiation is a function of
  - the filter glass type
  - the filter glass thickness
  - the light source
- The color of a light source or filtered radiation can be described by the definitions of the CIE made in 1931 and 1976. The results are given as a graph or tabulated data

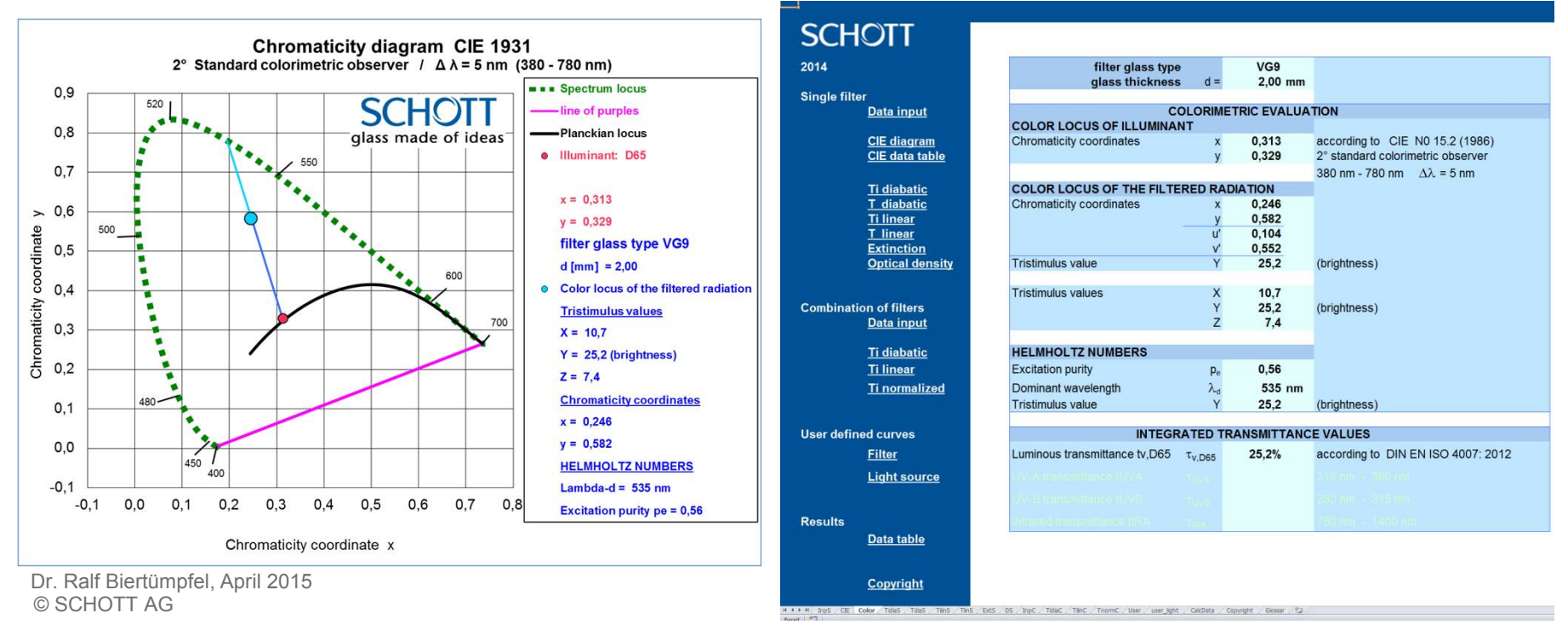

#### Color of filtered radiation in u'-v'-coordinates

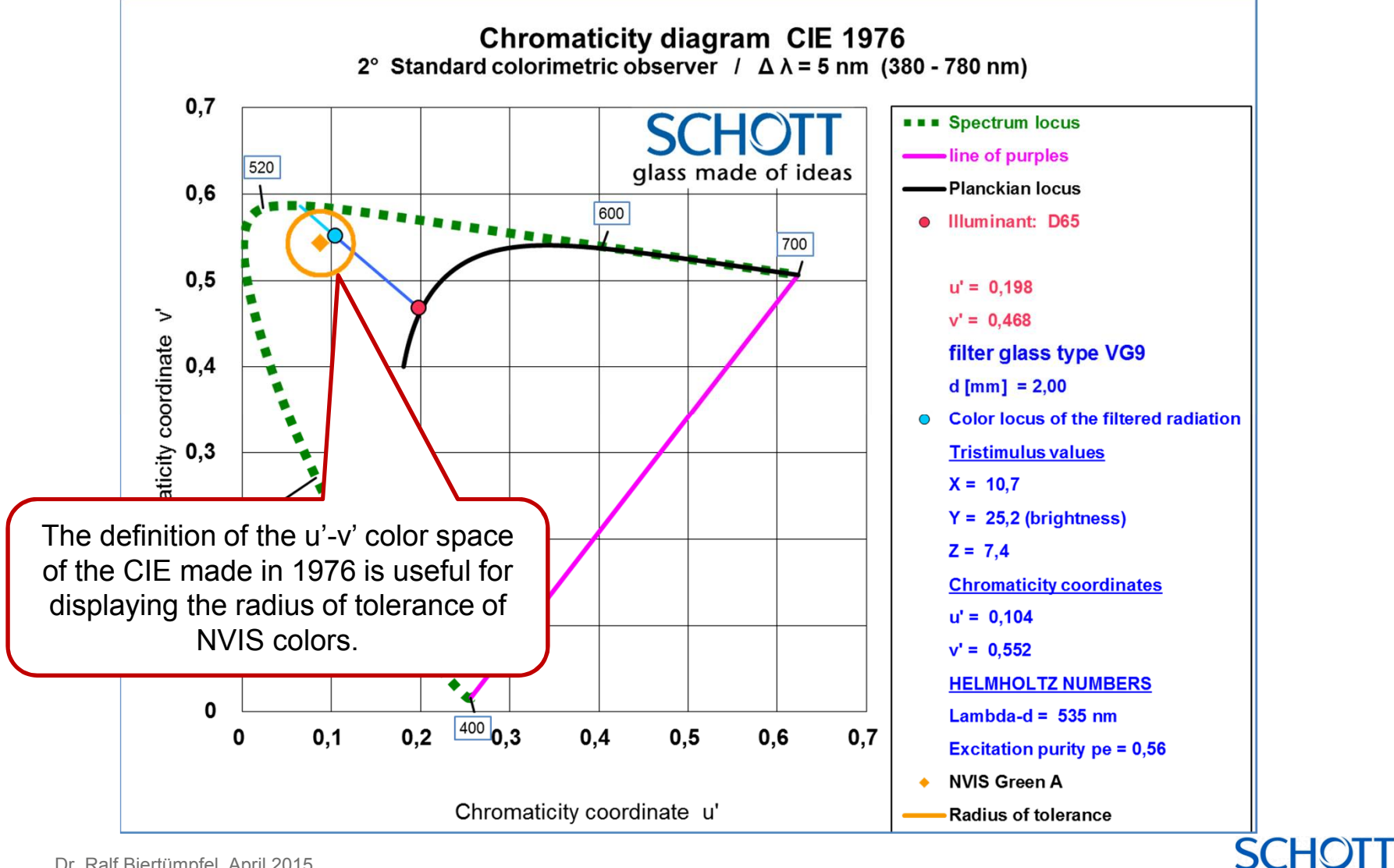

Dr. Ralf Biertümpfel, April 2015 © SCHOTT AG

glass made of ideas

#### 1. Introduction

- 2. Properties of a single filter: transmittance and internal transmittance optical density and extinction
- 3. Comparing or Combining filters
- 4. Color of a filter (combination) and its light source

#### 5. Tabulated data

6. User defined filters and light sources

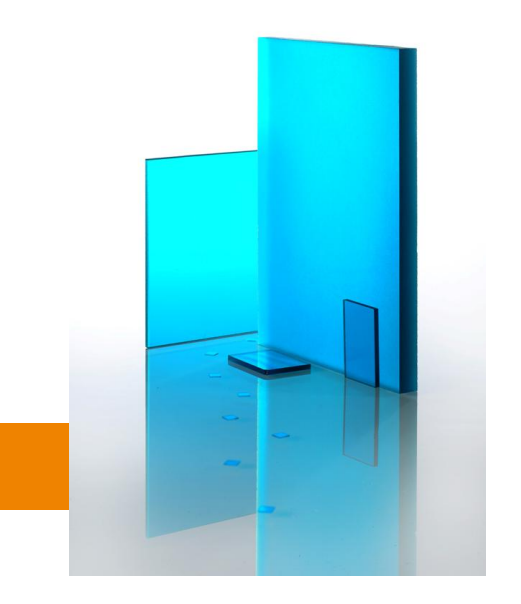

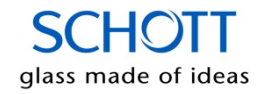

# The internal transmittance data is listed for the specified thicknesses

- > The sheet "CalcData" contains the internal transmittance data for the chosen filter types.
- The data is listed from 200 to 1100 nm in steps of 1 nm and from 1200 nm to 5200 nm in steps of 50 nm.

| SCHOIT        |                      | Results of calculation of internal transmittance |               |                                         |                  |                  |                  |                  |                  |                      |  |
|---------------|----------------------|--------------------------------------------------|---------------|-----------------------------------------|------------------|------------------|------------------|------------------|------------------|----------------------|--|
|               |                      |                                                  | Single filter | Calculation of a combination of filters |                  |                  |                  |                  |                  |                      |  |
| Single filter |                      |                                                  |               | Target                                  | Filter 1         | Filter 2         | Filter 3         | Filter 4         | Filter 5         | Combination          |  |
|               | Data input           | filter glass type                                | UG5           | UG1                                     | UG5              | UG11             | BG64             | Ti=1             | RG780            | Combi                |  |
|               |                      | Reflection factor P                              | 0,910         | 0,910                                   | 0,910            | 0,910            | 0,916            | 1,000            | 0,910            | 0,920                |  |
|               | CIE diagram          | Reference thickness                              | 1,00          | 1,00                                    | 1,00             | 1,00             | 1,00             | 1,00             | 3,00             |                      |  |
|               | CIE data table       | Filter thickness d                               | 2,000         | 1,000                                   | 0,900            | 1,200            | 1,000            | 0,000            | 0,000            | 3,100                |  |
|               |                      | λ[nm]                                            | τι            | τ <sub>i</sub> Target                   | τ <sub>i 1</sub> | τ <sub>i 2</sub> | τ <sub>i</sub> 3 | τ <sub>i</sub> 4 | τ <sub>i</sub> 5 | $\tau_i$ combination |  |
|               | <u>Ti diabatic</u>   | 200                                              | 1,00E-10      | 1,00E-12                                | 3,16E-05         | 1,00E-06         | 1,00E-08         | 1,00E+00         | 1,00E+00         | 3,16E-19             |  |
|               | T diabatic           | 201                                              | 1,00E-10      | 1,00E-12                                | 3,16E-05         | 1,00E-06         | 1,00E-08         | 1,00E+00         | 1,00E+00         | 3,16E-19             |  |
|               | <u>Ti linear</u>     | 202                                              | 1,00E-10      | 1,00E-12                                | 3,16E-05         | 1,00E-06         | 1,00E-08         | 1,00E+00         | 1,00E+00         | 3,16E-19             |  |
|               | <u>T linear</u>      | 203                                              | 1,00E-10      | 1,00E-12                                | 3,16E-05         | 1,00E-06         | 1,00E-08         | 1,00E+00         | 1,00E+00         | 3,16E-19             |  |
|               | Extinction           | 204                                              | 1,00E-10      | 1,00E-12                                | 3,16E-05         | 1,00E-06         | 1,00E-08         | 1,00E+00         | 1,00E+00         | 3,16E-19             |  |
|               | Optical density      | 205                                              | 1,00E-10      | 1,00E-12                                | 3,16E-05         | 1,00E-06         | 1,00E-08         | 1,00E+00         | 1,00E+00         | 3,16E-19             |  |
|               |                      | 206                                              | 1,00E-10      | 1,00E-12                                | 3,16E-05         | 1,00E-06         | 1,00E-08         | 1,00E+00         | 1,00E+00         | 3,16E-19             |  |
|               |                      | 207                                              | 1,00E-10      | 1,00E-12                                | 3,16E-05         | 1,00E-06         | 1,00E-08         | 1,00E+00         | 1,00E+00         | 3,16E-19             |  |
| Combinatio    | on of filters        | 208                                              | 1,00E-10      | 1,00E-12                                | 3,16E-05         | 1,00E-06         | 1,00E-08         | 1,00E+00         | 1,00E+00         | 3,16E-19             |  |
|               | Data input           | 209                                              | 1,00E-10      | 1,00E-12                                | 3,16E-05         | 1,00E-06         | 1,00E-08         | 1,00E+00         | 1,00E+00         | 3,16E-19             |  |
|               |                      | 210                                              | 4,99E-10      | 1,00E-12                                | 6,52E-05         | 1,00E-06         | 1,00E-08         | 1,00E+00         | 1,00E+00         | 6,52E-19             |  |
|               | <u>Ti diabatic</u>   | 211                                              | 8,47E-09      | 1,00E-12                                | 2,33E-04         | 1,00E-06         | 1,00E-08         | 1,00E+00         | 1,00E+00         | 2,33E-18             |  |
|               | <u>Ti linear</u>     | 212                                              | 9,91E-08      | 1,00E-12                                | 7,05E-04         | 1,00E-06         | 1,00E-08         | 1,00E+00         | 1,00E+00         | 7,05E-18             |  |
|               | <u>Ti normalized</u> | 213                                              | 6,67E-07      | 1,00E-12                                | 1,66E-03         | 1,00E-06         | 1,00E-08         | 1,00E+00         | 1,00E+00         | 1,66E-17             |  |
|               |                      | 214                                              | 4,00E-06      | 1,00E-12                                | 3,72E-03         | 1,00E-06         | 1,00E-08         | 1,00E+00         | 1,00E+00         | 3,72E-17             |  |
|               |                      | 215                                              | 2,04E-05      | 1,00E-12                                | 7,75E-03         | 1,00E-06         | 1,00E-08         | 1,00E+00         | 1,00E+00         | 7,75E-17             |  |
| User define   | ed curves            | 216                                              | 1,19E-04      | 1,00E-12                                | 1,71E-02         | 1,00E-06         | 1,00E-08         | 1,00E+00         | 1,00E+00         | 1,71E-16             |  |
|               | Data input           | 217                                              | 4,37E-04      | 1,00E-12                                | 3,08E-02         | 1,00E-06         | 1,00E-08         | 1,00E+00         | 1,00E+00         | 3,08E-16             |  |
|               |                      | 218                                              | 1,12E-03      | 1,00E-12                                | 4,70E-02         | 1,00E-06         | 1,00E-08         | 1,00E+00         | 1,00E+00         | 4,70E-16             |  |
|               |                      | 219                                              | 2,28E-03      | 1,00E-12                                | 6,47E-02         | 1,00E-06         | 1,00E-08         | 1,00E+00         | 1,00E+00         | 6,47E-16             |  |
| Results       |                      | 220                                              | 4,76E-03      | 1,00E-12                                | 9,01E-02         | 1,00E-06         | 1,00E-08         | 1,00E+00         | 1,00E+00         | 9,01E-16             |  |
|               | Data table           | 221                                              | 8,97E-03      | 1,00E-12                                | 1,20E-01         | 1,00E-06         | 1,00E-08         | 1,00E+00         | 1,00E+00         | 1,20E-15             |  |
|               |                      | 222                                              | 1,64E-02      | 1,00E-12                                | 1,57E-01         | 1,00E-06         | 1,00E-08         | 1,00E+00         | 1,00E+00         | 1,57E-15             |  |
|               |                      | 223                                              | 2,72E-02      | 1,00E-12                                | 1,98E-01         | 1,00E-06         | 1,00E-08         | 1,00E+00         | 1,00E+00         | 1,98E-15             |  |
|               | Copyright            | 224                                              | 4,15E-02      | 1,00E-12                                | 2,39E-01         | 1,00E-06         | 1,00E-08         | 1,00E+00         | 1,00E+00         | 2,39E-15             |  |

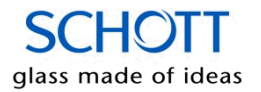

#### 1. Introduction

- 2. Properties of a single filter: transmittance and internal transmittance optical density and extinction
- 3. Comparing or Combining filters
- 4. Color of a filter (combination) and its light source
- 5. Tabulated data
- 6. User defined filters and light sources

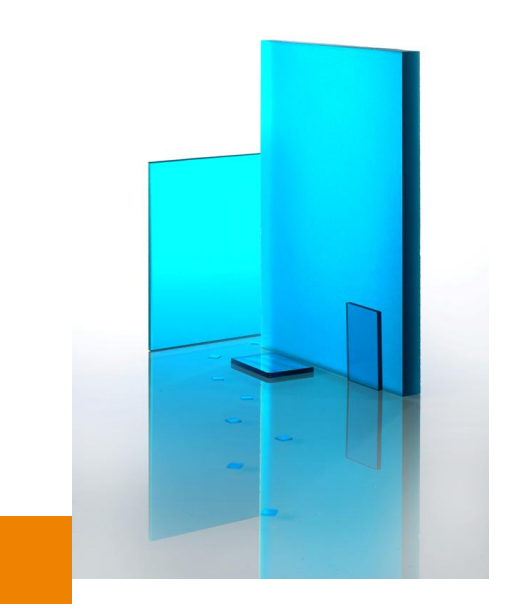

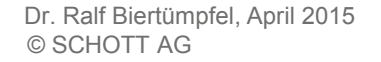

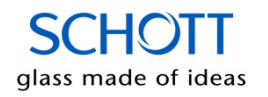

### The user may define his own filter glass types

- > The sheet "USER" has space for 100 different filter curves.
- > The internal transmittance has to be given in values ranging from  $0 < \tau_i < 1$ .

| SCHOTT                 |                           |                      |                   |             |                   |                   |                     |                   |                   |
|------------------------|---------------------------|----------------------|-------------------|-------------|-------------------|-------------------|---------------------|-------------------|-------------------|
|                        |                           |                      |                   |             |                   |                   |                     |                   |                   |
|                        | User type name            | V-LAMBDA             | Mycurve           | upper limit | linear            |                   |                     |                   |                   |
|                        | Reflection factor P       | 1,00                 | 0,90              | 0,90        | 0,90              |                   |                     |                   |                   |
| Single filter          | Reference thickness in mm | 1,00                 | 2,00              | 1,00        | 1,00              |                   |                     |                   |                   |
| Data input             | Free for text and notes   | 380 - 780 nm         | Example           | Example     | Example           |                   |                     |                   |                   |
|                        | λ[nm]                     | τ <mark>i 0</mark> 1 | τ <sub>i 02</sub> | τi 03       | τ <sub>i 04</sub> | τ <sub>i</sub> 05 | τ <mark>i 06</mark> | τ <sub>i</sub> 07 | τ <sub>i 08</sub> |
| CIE dia gram           | 200                       |                      | 0,001             | 1 1         |                   |                   |                     |                   |                   |
| CIE data table         | 201                       |                      | 0,001             | 1           | 0,15075           |                   |                     |                   |                   |
|                        | 202                       |                      | 0,001             |             | 0,1515            |                   |                     |                   |                   |
| <u>Ti diabatic</u>     | 203                       |                      | 0,001             |             | 0,15225           |                   |                     |                   |                   |
| <u>T diabatic</u>      | 204                       |                      | 0,001             |             | 0,153             |                   |                     |                   |                   |
| <u>Ti linear</u>       | 205                       |                      | 0,001             |             | 0,15375           |                   |                     |                   |                   |
| <u>T linear</u>        | 206                       |                      | 0,001             |             | 0,1545            |                   |                     |                   |                   |
| Extinction             | 207                       |                      | 0,001             |             | 0,15525           |                   |                     |                   |                   |
| Optical densit         | 208                       |                      | 0,001             |             | 0,156             |                   |                     |                   |                   |
|                        | 209                       |                      | 0,001             |             | 0,15675           |                   |                     |                   |                   |
|                        | 210                       |                      | 0,001             | ļ           | 0,1575            |                   |                     |                   |                   |
| Combination of filters | 211                       |                      | 0,001             |             | 0,15825           |                   |                     |                   |                   |
| Data input             | 212                       |                      | 0,001             |             | 0,159             |                   |                     |                   |                   |
|                        | 213                       |                      | 0,001             | ļ           | 0,15975           |                   |                     |                   |                   |
| <u>Ti diabatic</u>     | 214                       |                      | 0,001             |             | 0,1605            |                   |                     |                   |                   |
| <u>Ti linear</u>       | 215                       |                      | 0,001             | ļļ.         | 0,16125           |                   |                     |                   |                   |
| <u>Ti normalized</u>   | 216                       |                      | 0,001             |             | 0,162             |                   |                     |                   |                   |
|                        | 217                       |                      | 0,001             | ļļ.         | 0,16275           |                   |                     |                   |                   |
|                        | 218                       |                      | 0,001             | Į           | 0,1635            |                   |                     |                   |                   |
| User defined curves    | 219                       |                      | 0,001             |             | 0,16425           |                   |                     |                   |                   |
| Filter                 | 220                       |                      | 0,001             |             | 0,165             |                   |                     |                   |                   |
| Light source           | 221                       |                      | 0,001             |             | 0,16575           |                   |                     |                   |                   |
|                        | 222                       |                      | 0,001             | ļ           | 0,1665            |                   |                     |                   |                   |
| Results                | 223                       |                      | 0,001             |             | 0,16725           |                   |                     |                   |                   |
| <u>Data table</u>      | 224                       |                      | 0,001             |             | 0,168             |                   |                     |                   |                   |
|                        | 225                       |                      | 0,001             | ļ           | 0,16875           |                   |                     |                   |                   |
|                        | 226                       |                      | 0,001             |             | 0,1695            |                   |                     |                   |                   |
| <u>Copyright</u>       | 227                       |                      | 0,001             | Įl          | 0,17025           |                   |                     |                   |                   |
|                        | 228                       |                      | 0,001             | I           | 0,171             |                   |                     |                   |                   |

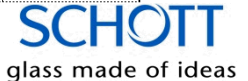

#### The user may define his own light source

- > The sheet "user\_light" offers the possibility to define the spectrum of an own light source.
- The emissivity is normalized within the color analysis. Thus, the total intensity of the data input does not affect the results of color calculation.

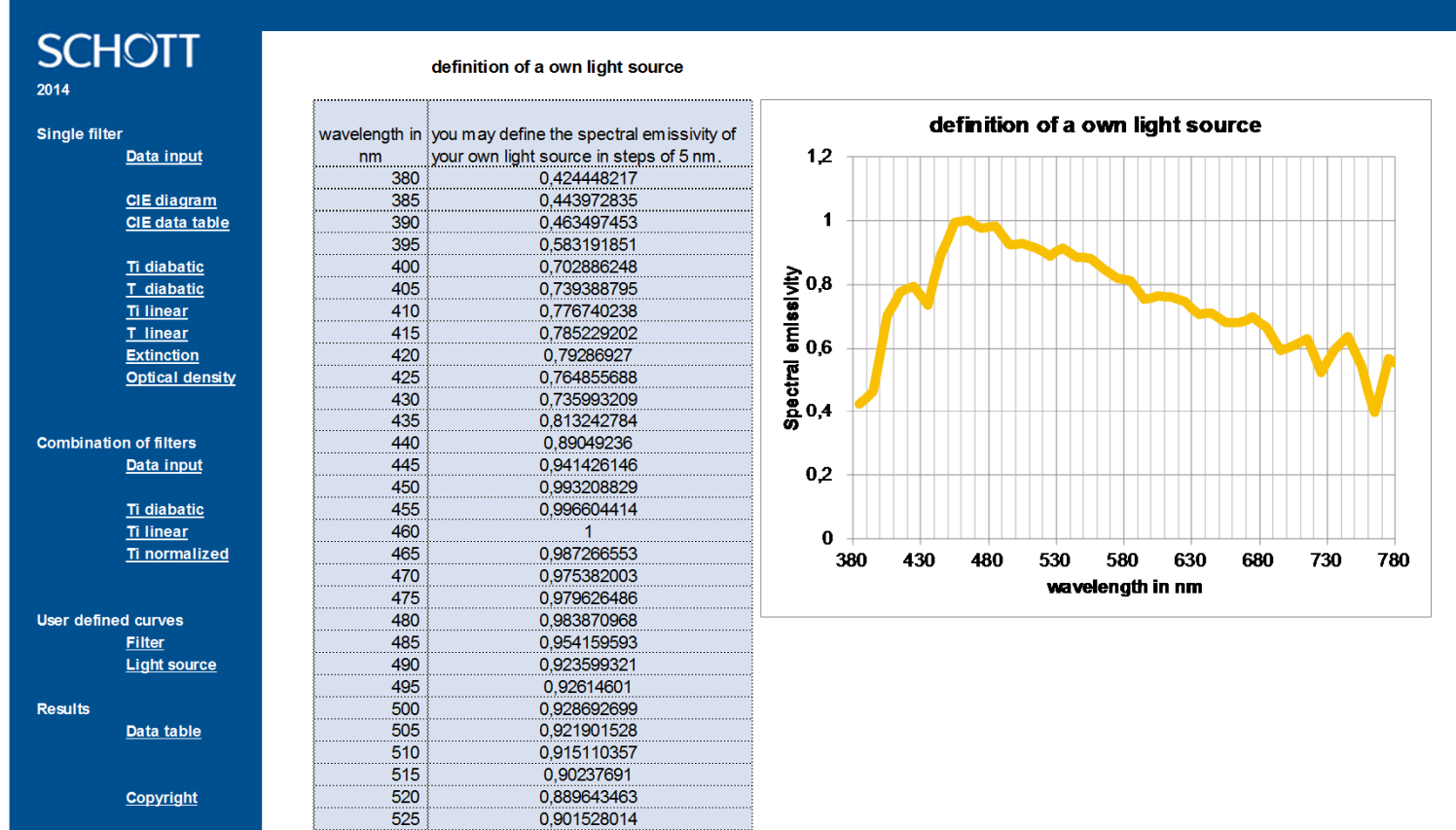

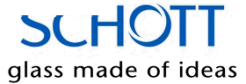

## Addendum

- > Any comments or suggestions are welcome.
- > If you have any questions or recommendations please contact your local sales representative.

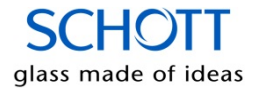